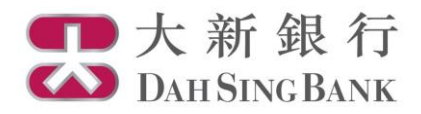

## **Online Fund Trading User Guide**

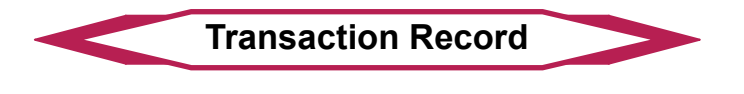

- 1. Login Dah Sing e-Banking Service.
- Click "Transaction Record" under Investment Services Online Fund Services in the menu bar on the left.

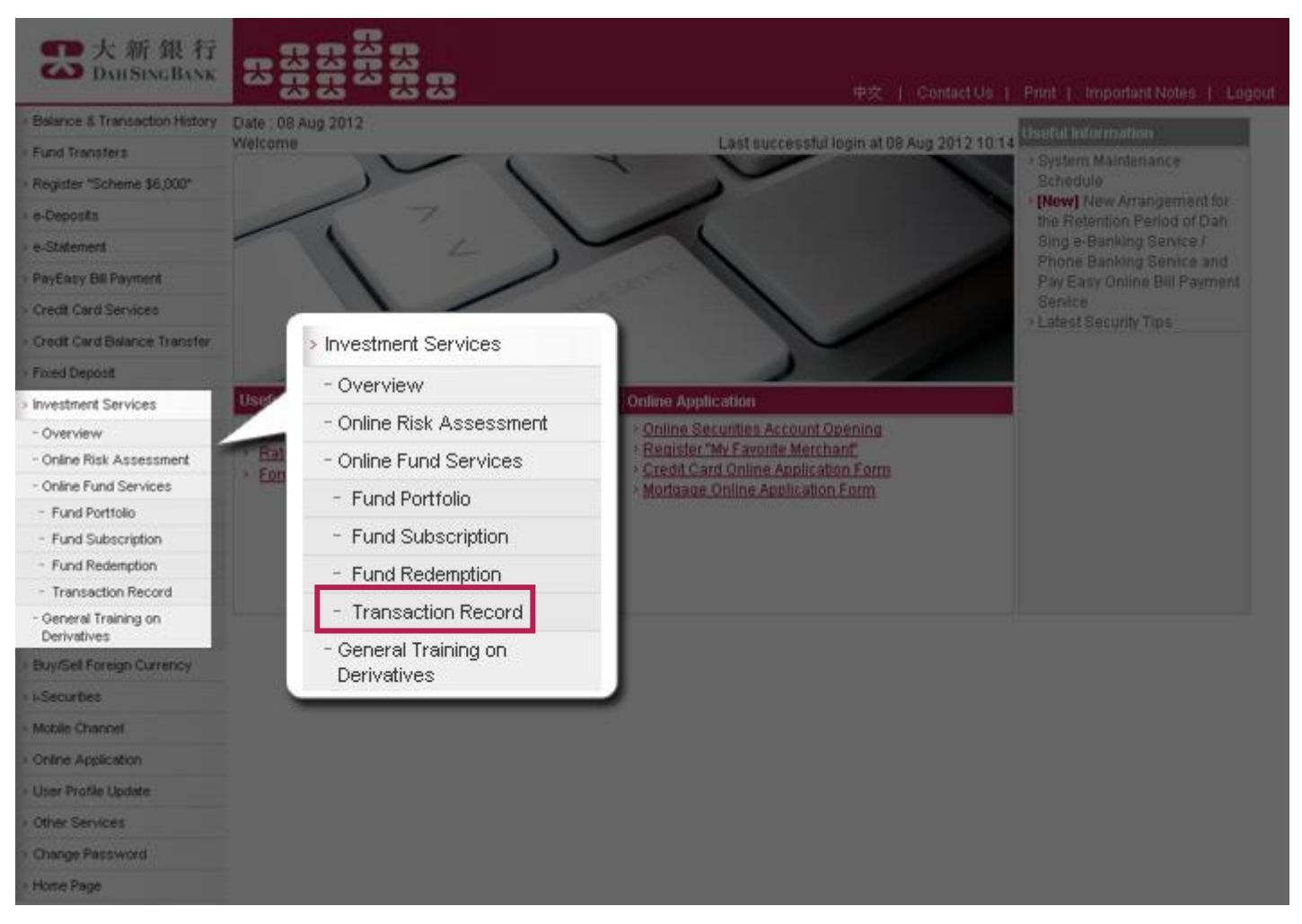

3. Select an investment fund account.

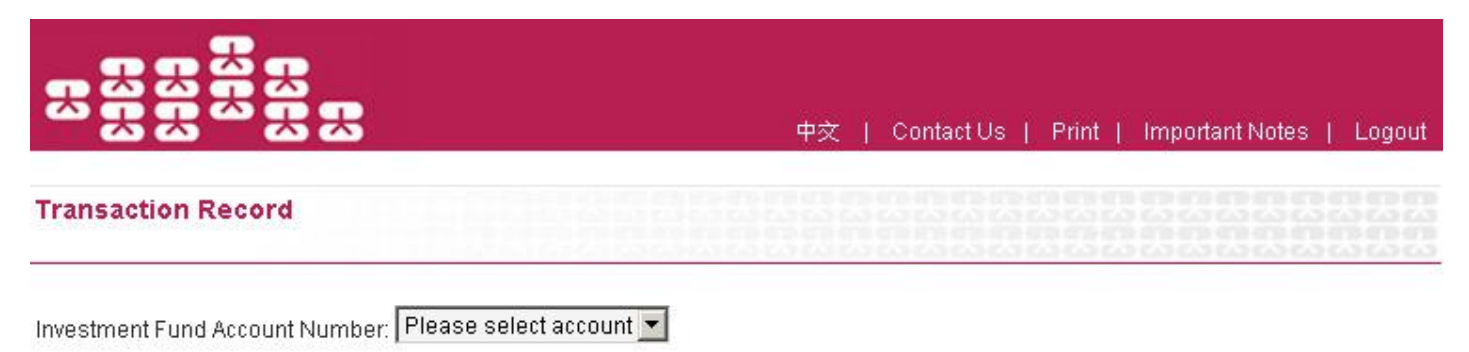

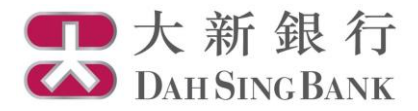

- 4. Your transaction record for the selected account showing 2 tables in different types of transactions would be displayed in page:
  - **Pending Fund Transactions** Transaction instructions pending for execution
  - Past Transaction Record Executed transactions made in up to past 4 months

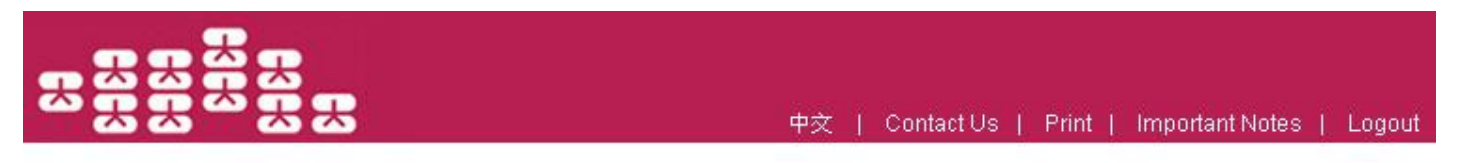

## **Transaction Record**

Investment Fund Account number: UT0232411002

| Account Number UT0232411002 As at 14 Aug 2012 |  |
|-----------------------------------------------|--|
|-----------------------------------------------|--|

-

| Pending Fund Transactions |                                                              |              |          |              |            |  |  |  |
|---------------------------|--------------------------------------------------------------|--------------|----------|--------------|------------|--|--|--|
| Instruction Date          | Fund Name & Fund Class                                       | Туре         | Currency | Gross Amount | Units      |  |  |  |
| 2012/08/06                | AllianceBernstein - American Income A2<br>(EUR)              | Subscription | EUR      | 1,000.00     | 0.0000     |  |  |  |
| 2012/06/18                | AllianceBernstein - Global Bond Portfolio<br>BT (USD - Cash) | Redemption   | HKD      | 0.00         | 2,365.0000 |  |  |  |

Notes

> Execution of your instruction may be delayed or even rejected if your settlement account / Investment Fund account does not maintain sufficient fund / investment fund units, as the case may be.

| Past fransaction Record (01 May 2012 - 14 Aug 2012) |                                                 |              |          |              |            |                    |  |  |  |
|-----------------------------------------------------|-------------------------------------------------|--------------|----------|--------------|------------|--------------------|--|--|--|
| Trade Date                                          | Fund Name & Fund Class                          | Туре         | Currency | Gross Amount | Unit Price | Units              |  |  |  |
| 2012/08/06                                          | First State Asian Bond Fund (Class I)<br>(Cash) | Subscription | USD      | 2,100.00     | 1.00       | 2,000.0000         |  |  |  |
| 2012/08/06                                          | First State Asian Bond Fund (Class I)<br>(Unit) | Subscription | USD      | 2,625.00     | 1.00       | 2,500.0000         |  |  |  |
| 2012/08/06                                          | JF Pacific Balanced                             | Subscription | USD      | 3,500.00     | 1.00       | 3,500.0000         |  |  |  |
| 1                                                   |                                                 | 5 6          |          |              |            | << < <b>1</b> > >> |  |  |  |